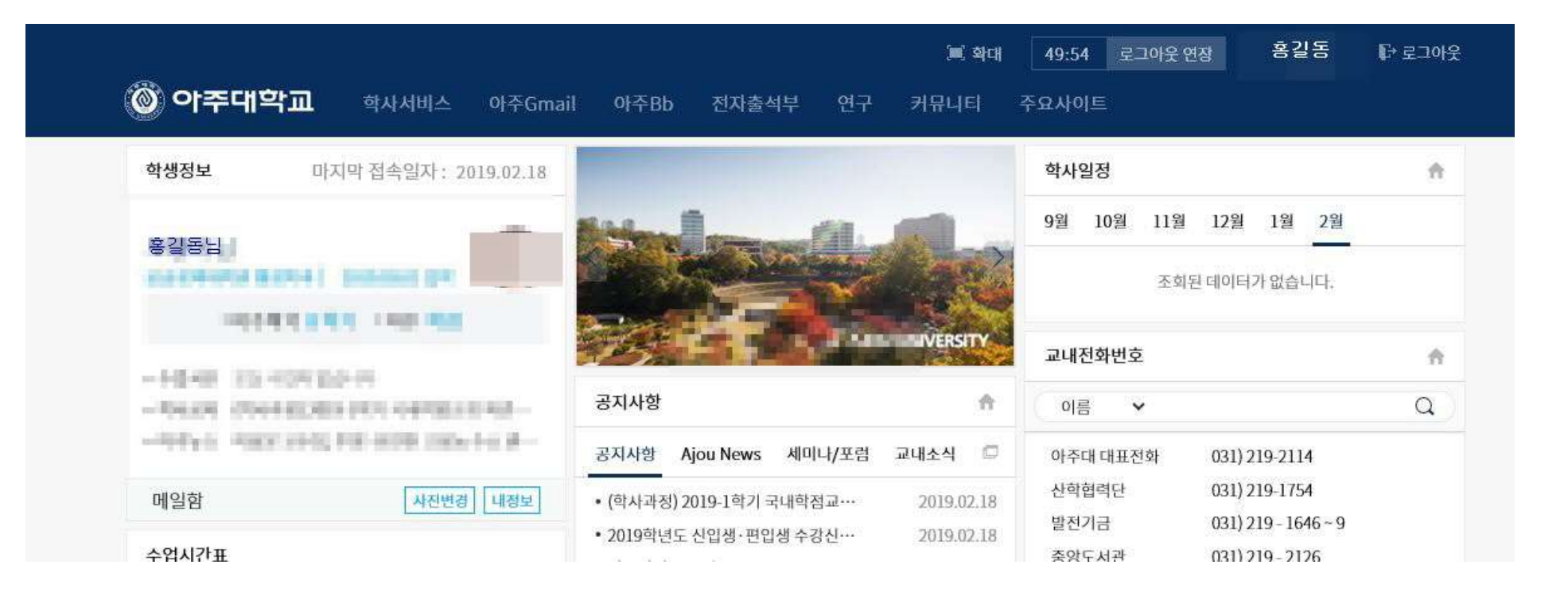

## 1. 아주대학교 포털 사이트(https://mportal.ajou.ac.kr) 로 들어가기. 2. 아주대학교 포털 사이트 로그인하기

## 3.아주대학교 포털 사이트 로그인 후 **학사서비스 클릭**

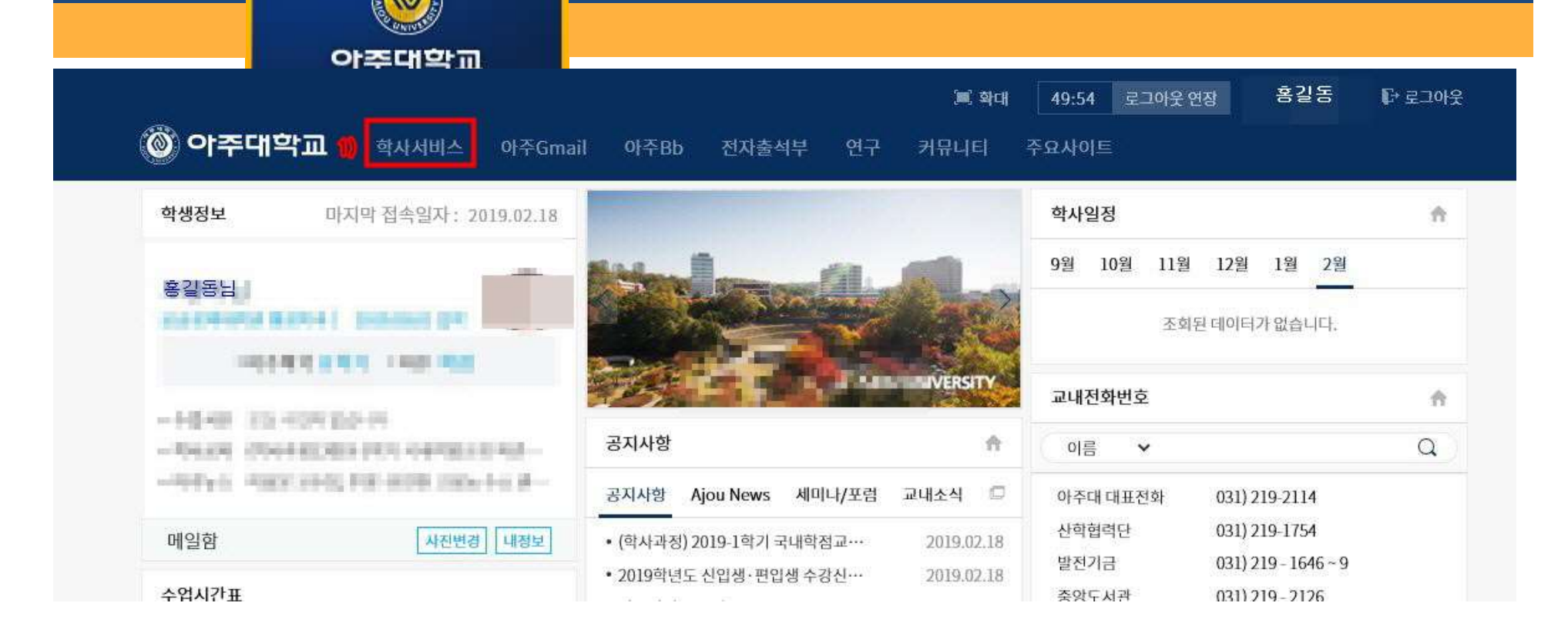

## 1.학사서비스에서 교과수업 클릭

아주대학교 고고저체대하원

|                                       | 이 시스템 공지사항                              |     | 시스테 고지 / |
|---------------------------------------|-----------------------------------------|-----|----------|
|                                       | · · · · · · · · · · · · · · · · · · ·   |     |          |
|                                       | ·····································   |     | [@ 조     |
| ଛ길동님 ● 마표권한 학생(대학원 ▼                  | 제목                                      | 작성자 | 작성일      |
|                                       | AIMS2 출력화면이 오작동시 RD Viewer관련 자료삭제 실행파일  | 강경우 | 20120823 |
|                                       | 수업계획서 및 출력화면이 보이지 않을때 설치프로그램 - RDviewer | 허택만 | 20120620 |
|                                       |                                         |     |          |
|                                       |                                         |     |          |
| 🗋 학사일정안내조회                            |                                         |     |          |
| 📑 학적기본조회                              |                                         |     |          |
| 🗋 휴학신청                                |                                         |     |          |
| 📄 복학신청                                | a                                       |     |          |
| 📄 자퇴신청                                |                                         |     |          |
|                                       |                                         |     |          |
| ····································· |                                         |     |          |
|                                       |                                         |     |          |

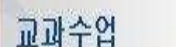

학적(Personal Info.) 교과수업(Class Info.) 성적(Grades) 장학 등록(Reg.) 비교과 졸업(Gradu.) 통합상담 학생 생활관(Dorm.) 기초교육대학 강의실

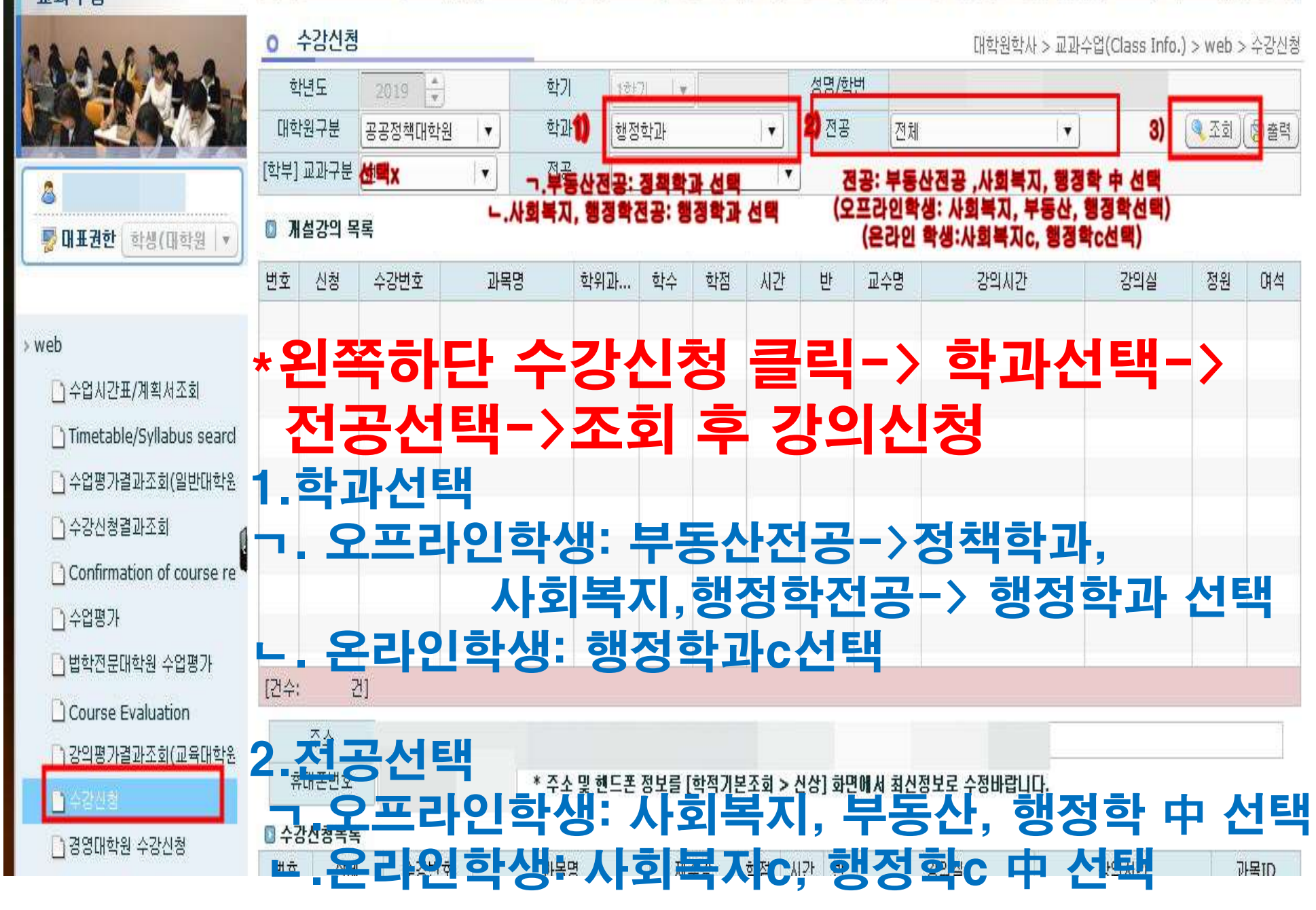